## INSTRUCCIONES PARA LA INSCRIPCIÓN DE NUEVOS ASPIRANTES EN LA BOLSA DE PROFESORES SUSTITUTOS INTERINOS DE LA UNIVERSIDAD DE ALMERÍA

Para inscribirse en las bolsas de Profesor Sustituto Interino de la Universidad de Almería, deberá realizar los siguientes trámites en la plataforma ICARO (http://icaro.ual.es/)

## 1. Acceso a Demandantes:

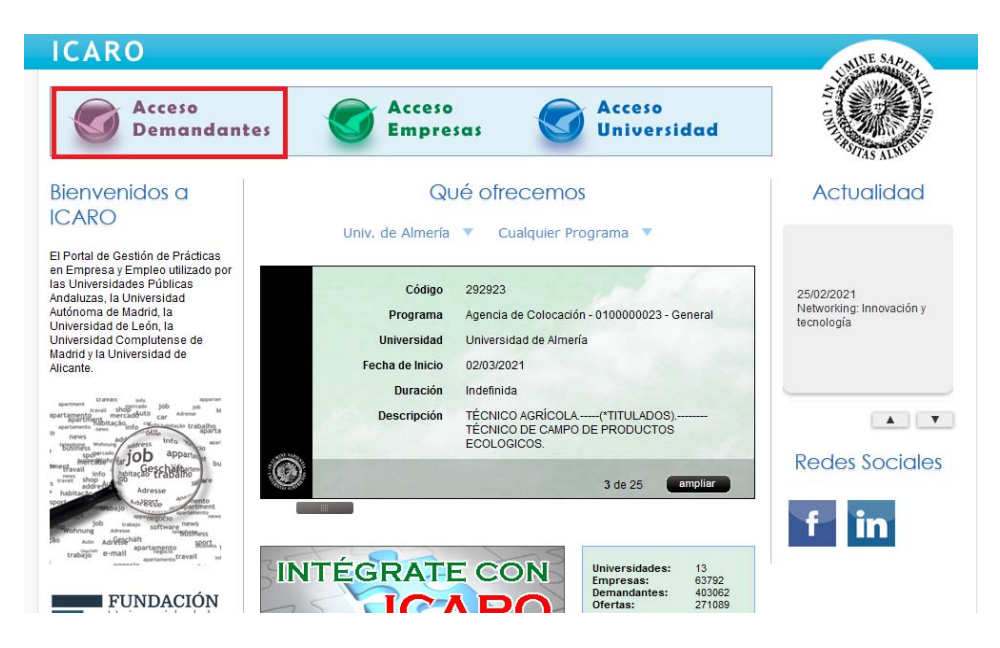

2. Dese de alta como Nuevo Demandante.

| INICIO > Demandantes > | Identificarse                                                      |                                                                          |
|------------------------|--------------------------------------------------------------------|--------------------------------------------------------------------------|
| Demandantes            | Identificarse                                                      |                                                                          |
| dentificarse           |                                                                    |                                                                          |
| luevo Demandante       |                                                                    |                                                                          |
| nformación de Contacto | Por favor introduzca su nombre d                                   | e usuario y contraceña, y nulse en el botón nara identificarse en ICARO. |
| lyuda                  | i or lavor, ina oddžed sa hombre a                                 | e dodano y condiasena, y paíse en el bocon para identificarse en reako   |
| olver al Inicio        |                                                                    |                                                                          |
| ir a menú de Empresas  | Nombre de Usuario<br>Contraseña                                    |                                                                          |
|                        |                                                                    | Acceder                                                                  |
|                        | Si no recuerda sus datos de acceso p<br>Solicitar Nueva Contraseña | ulse el siguiente enlace                                                 |

3. Pulse en "Aceptar" si está de acuerdo con la política de Protección de Datos:

| Demandantes             | Nuevo Demandante                                                                                                    |
|-------------------------|----------------------------------------------------------------------------------------------------|
| Identificarse           |                                                                                                    |
| Nuevo Demandante        |                                                                                                    |
| Información de Contacto | Politica de Protección de Datos                                                                                                    |
| Ayuda                   |                                                                                                    |
| Volver al Inicio        | De conformidad con La Ley Orgánica 3/2018, de 5 de diciembre, de Protección                                                                                                    |
| Ir a menú de Empresas   | de Datos Personales y Garantia de los Derechos Digitales, así como con el<br>Reglamento (UE) 2016/679 del Parlamento Europeo y del Consejo de 27 de abril<br>de 2016, relativo a la protección de las personas físicas en lo que respecta al<br>tratamiento de datos personales y a la libre circulación de estos datos y por el<br>que se deroga la Directiva 95/46/CE (Reglamento General de Protección de<br>Datos), le informamos que LA UNIVERSIDAD DE ALMERÍA, sita en Edificio de<br>Gobierno-Paraninfo, 3ª planta, Ctra. Sacramento s/n, La Cañada de San Urbano.<br>CP-04120 Almería, es la responsable del tratamiento de los datos de carácter<br>personal, con la finalidad de gestionar los programas de prácticas pre<br>profesionales y/o empleo en entidades privadas u organismos públicos de los<br>estudiantes universitarios que participan en la bolsa de trabajo de La<br>Universidad, posibilitando de este modo el acercamiento entre estos y las |

4. Rellene todos sus datos personales teniendo en cuenta que los que aparecen con un asterisco rojo son datos obligatorios. Pulse en "Guardar" una vez cumplimentados sus datos.

| Demandantes             | Nuevo Demandante                                                                                                    |
|-------------------------|----------------------------------------------------------------------------------------------------|
| Identificarse           |                                                                                                    |
| Nuevo Demandante        |                                                                                                    |
| Información de Contacto | Rellene el siguiente formulario y pulse el botón de Guardar para registrarse en ICARO                                                               |
| Ayuda                   | Los campos obligatorios están marcados con *                                                                                                    |
| Volver al Inicio        |                                                                                                    |
| Ir a menú de Empresas   |                                                                                                    |
|                         | Tipo de Documento         * Documento         * Nombre         * Primer Apellido         Segundo Apellido         * E-Mail         * Repetir E-Mail |
|                         | ¿Cómo nos conociste?                                                                                                    |
|                         | Nombre de Usuario       * Contraseña       Repetir Contraseña                                                                                       |

5. Aparecerá un mensaje confirmándonos nuestra inscripción. A continuación, debe completar los apartados de *Datos Personales, Datos Académicos* y *Programas*.

| ICARO                                                        | 👔 tiene 1 notificación sin leer 🛛 🕎 📩 🔤 👘 👘 👘 desconecta                                                                                                    |
|--------------------------------------------------------------|----------------------------------------------------------------------------------------------------|
| INICIO > Demandantes > F                                     | egistro > Bienvenida                                                                                                    |
| Debe rellenar los<br>siguientes apartados para<br>continuar: | Bienvenido                                                                                                    |
| Datos Personales                                             | Estimado/a                                                                                                    |
| Datos Académicos                                             | Acaba de inscribirse como usuario en ICARO                                                                                                    |
| Programas                                                    | A partir de ahora podrá disfrutar de todos los beneficios y servicios que ofrecemos.                                                                                                    |
| Registro Guiado                                              | Con ICARO podrá depositar su curriculum en el SERVICIO DE EMPLEO de la universidad escogida, conocer ofertas de<br>trabajo relacionadas con su especialidad y poder ser seleccionado para participar en ellas. |
| Servicios                                                    | Acceder al Registro Guiado                                                                                                    |
| Cambiar Contraseña                                           |                                                                                                    |
| Información de Contacto                                      |                                                                                                    |
| Darme de Baja                                                |                                                                                                    |
| Ayuda                                                        |                                                                                                    |

6. Complete los datos personales y dele a "Guardar" (los que aparecen con asterisco rojo son obligatorios).

| INICIO > Demandantes > D                                     | atos Personales                                                                      |                                                     |
|--------------------------------------------------------------|--------------------------------------------------------------------------------------|-----------------------------------------------------|
| Debe rellenar los<br>siguientes apartados para<br>continuar: | Datos Persona                                                                        | ales                                                |
| Datos Personales<br>Datos Académicos<br>Programas            | Rellene el siguiente formular<br>Los campos obligatorios está                        | io y pulse el botón de Guardar.<br>n marcados con * |
| Registro Guiado                                              | Guardar Cancelar                                                                     |                                                     |
| Servicios<br>Cambiar Contraseña                              | * Nombre                                                                             | Pedro                                               |
| Información de Contacto<br>Darme de Baia                     | Segundo Apellido                                                                     | Sanchez                                             |
| Ayuda                                                        | * Segundo Apenido<br>* Sexo<br>Estado Civil<br>* Fecha de Nacimiento<br>(dd/mm/aaaa) | SOLTERO/A V                                         |
|                                                              | * País<br>* Provincia<br>* Localidad                                                 | ESPAÑA V                                            |
|                                                              | * Nacionalidad<br>* Nº de Móvil<br>* E-Mail<br>Página Web<br>Nº Seg. Social          | ESPAÑOLA                                            |

7. Complete los datos académicos y pulse en "Guardar". Si la universidad donde ha cursado sus estudios está integrada con ICARO, sus datos académicos serán incorporados de manera automática.

| ICARO                                                        | no hay notificaciones nuevas                                                                                                    |
|--------------------------------------------------------------|----------------------------------------------------------------------------------------------------|
| INICIO > Demandantes >                                       | Datos Academicos                                                                                                    |
| Debe rellenar los<br>siguientes apartados para<br>continuar: | Datos Académicos                                                                                                    |
| Datos Personales<br>Datos Académicos<br>Programas            | A continuación se muestran los Datos Academicos que usted ha introducido.<br>Use los botones para Editar, Borrar o añadir un Nuevo.<br>El botón Importar le permite introducir de forma más rápida sus estudios. |
| Registro Guiado                                              | Nuevo Importar                                                                                                    |
| Servicios                                                    |                                                                                                    |
| Cambiar Contraseña                                           |                                                                                                    |
| Información de Contacto                                      |                                                                                                    |
| Darme de Baja                                                |                                                                                                    |
| Ayuda                                                        |                                                                                                    |

Pulsando en "Nuevo" puede añadir todos los títulos que posea.

| continuar:             | Datos Academ                                                                                                    | licos                                                                                                    |                                       |                             |                              |
|------------------------|----------------------------------------------------------------------------------------------------|----------------------------------------------------------------------------------------------------|---------------------------------------|-----------------------------|------------------------------|
| Datas Personales       | Nuevo Dato Academico                                                                                                    |                                                                                                    |                                       |                             |                              |
| Datos Acadómicos       |                                                                                                    |                                                                                                    |                                       |                             |                              |
| Datos Academicos       | Rellene el siguiente formular                                                                                           | io y pulsa el hotóp de Guardar                                                                                                    |                                       |                             |                              |
| Programas              | Los campos obligatorios está                                                                                            | n marcados con =                                                                                                    |                                       |                             |                              |
| egistro Guiado         |                                                                                                    |                                                                                                    |                                       |                             |                              |
| Servicios              | Nivel Academico                                                                                                    | TÍTULO DE NIVEL SUPERIOR                                                                                                    |                                       |                             |                              |
| Cambiar Contraseña     |                                                                                                    | Ingenierías, Licenciados                                                                                                    |                                       |                             |                              |
| nformación de Contacto |                                                                                                    |                                                                                                    |                                       |                             |                              |
| Darme de Baja          | Universidad                                                                                                    | Univ. de Almería                                                                                                    | - Q                                   |                             |                              |
| Ayuda                  | * Estudio                                                                                                    | Ingeniero Agrónomo                                                                                                    |                                       |                             | 0                            |
|                        | situe puntero sobre el<br>nombre para<br>descripción                                                                    |                                                                                                    |                                       | 1995                        |                              |
|                        | Centro                                                                                                    | Selecciona un centro                                                                                                    |                                       |                             |                              |
|                        |                                                                                                    | los estudios recuperados (avisenos) o su expedier<br>el SGA de la Universidad de Almeria. En ambos ca<br>automatizar la recuperación de sus datos académ<br>manualmente. | te no está<br>sos no se<br>cos y debe | almac<br>ha pod<br>e de int | enado er<br>ido<br>roducirlo |
|                        | Fecha de Inicio                                                                                                    |                                                                                                    |                                       |                             |                              |
|                        | (dd/mm/aaaa)                                                                                                    |                                                                                                    |                                       |                             |                              |
|                        | Fecha Fin                                                                                                    |                                                                                                    |                                       |                             |                              |
|                        |                                                                                                    |                                                                                                    |                                       |                             |                              |
|                        | (dd/mm/aaaa)                                                                                                    |                                                                                                    |                                       |                             |                              |
|                        | (dd/mm/aaaa)<br>Titulado                                                                                                | NO 🗸                                                                                                    |                                       |                             |                              |
|                        | (dd/mm/asaa)<br>Titulado<br>• Créditos Requeridos                                                                       | NOV                                                                                                    |                                       |                             |                              |
|                        | (dd/mm/asaa)<br>Titulado<br>* Créditos Requeridos<br>* Créditos Superados                                               | NOV                                                                                                    |                                       |                             |                              |
|                        | (dd/mm/aaaa)<br>Titulado<br>* Créditos Requeridos<br>* Créditos Superados<br>* Nota Media                               |                                                                                                    |                                       |                             |                              |
|                        | (dd/mm/aaaa)<br>Titulado<br>Créditos Requeridos<br>Créditos Superados<br>Nota Media<br>Tipo Nota Media                  | No V                                                                                                    | ué es esto                            | 17                          |                              |
|                        | (dd/mm/aaaa)<br>Titulado<br>Créditos Requeridos<br>Créditos Superados<br>Nota Media<br>Tipo Nota Media<br>Observaciones | NO V                                                                                                    | ué es esto                            | .7                          |                              |

## 8. En Programas, seleccione la opción / Universidad de Almería/ Bolsa de Profesor

## Sustituto Interino

| INICIO > Demandantes > I                                     | Programas                                                     |                                                                            |             |
|--------------------------------------------------------------|---------------------------------------------------------------|----------------------------------------------------------------------------|-------------|
| Debe rellenar los<br>siguientes apartados para<br>continuar: | Programas                                                     |                                                                            |             |
| Datos Personales<br>Datos Académicos<br>Programas            | Indique los programas en los<br>Una vez pulse en Inscribir de | : que desea participar.<br>berá aceptar las condiciones de dicho programa. |             |
| Registro Guiado                                              | Universidad                                                   | Programa                                                                   | Acción      |
|                                                              | Universidad de Almería                                        | Prácticas Curriculares                                                     | Inscribir   |
| Servicios                                                    |                                                               | Prácticas Extracurriculares                                                | Inscribir   |
| Cambiar Contraseña<br>Información de Contacto                |                                                               | Agencia de Colocación - 0100000023                                         | A Inscribir |
| Darme de Baja                                                |                                                               | Orientación Profesional                                                    | Inscribir   |
| Ayuda                                                        |                                                               | Emprendimiento                                                             | A Inscribir |
|                                                              |                                                               | Bolsa de Profesorado Sustituto Interino                                    | Inscribir   |
|                                                              |                                                               | Programa Talento D-UAL                                                     | 🗟 Inscribir |
|                                                              |                                                               | Prácticas Internacionales                                                  | A Inscribir |
|                                                              | Universidad Autónoma de<br>Madrid                             | Bolsa de Empleo                                                            | 🗟 Inscribir |
|                                                              | Universidad Complutense de                                    | Bolsa de Empleo                                                            | a Taccobic  |

9. Seleccionamos Universidad de Almería, Bolsa de Profesor Sustituto Interino

| ebe rellenar los                 | Drograu                           | 226                                                |                 |  |
|----------------------------------|-----------------------------------|----------------------------------------------------|-----------------|--|
| iguientes apartados<br>ontinuar: | para FIOGIAI                      | llas                                               |                 |  |
| Datos Personales                 | V Indiaus los au                  | manage on los que desos participas                 |                 |  |
| Datos Académicos                 | Vina vez pulse                    | e en Inscribir deberá aceptar las condiciones de o | licho programa. |  |
| Programas                        |                                   |                                                    |                 |  |
| Sitter Guado                     | Universidad                       | Programa                                           | Accide          |  |
|                                  | Universidad de Almería            | Prácticas Curticularies                            | A roome         |  |
| relate                           |                                   | Praduas en Empresa                                 | C. Rector       |  |
| orresolta de Contesto            |                                   | Agenca de Colocación > \$100000023                 | C parter        |  |
| rma de Baja                      |                                   | Prádicas en Extranjore                             | CA Hauter       |  |
| its .                            |                                   | Orientación Profesional                            | CA PROFER       |  |
|                                  |                                   | Autoempleo                                         | CL FROM         |  |
|                                  |                                   | Bolta de Emfetorado fostituto Interno              | a weater        |  |
|                                  |                                   | Eichange Studienta Izans                           | A mone          |  |
|                                  | Universidad Autónoma de<br>Madrid | Boha de Empleo                                     | C. Peorter      |  |
|                                  | Universidad de Caldz              | Prácticas en Empresa                               | A rooter        |  |
|                                  |                                   | Agencia de Colocación - 0100000013                 | C menter        |  |
|                                  |                                   | Orientación Profesional                            | A months        |  |
|                                  | Universidad de Córdoba            | Präcticas en Engrese                               | CL FROMF        |  |
|                                  |                                   | Agencia de Colocación - 0100000105                 | Ch Paular       |  |
|                                  | Universidad de Granada            | Prácticas en Emprecia                              | B marrier       |  |
|                                  |                                   | Agenca de Calocesión - 1900000027                  | C martin        |  |
|                                  |                                   | Portración para al Engleo                          | C. more         |  |
|                                  |                                   | Orientados Laboral                                 | C rector        |  |
|                                  | Universidad da Huelva             | Brädtnas en Empreza                                | A months        |  |
|                                  |                                   | Agencia de Oploceción - 2100000014                 | CA WHOTH        |  |
|                                  | Universidad de Jaén               | Prácticas en Empresa                               | CA PROTE        |  |
|                                  |                                   | Orientación Profesional                            | C. Barrier      |  |
|                                  |                                   | Apoya a Emprendedorea                              | A Paster        |  |
|                                  | Universidad de Malaga             | Prácticas en Emprecia                              | C. PROTER       |  |
|                                  |                                   | Prácticas Curricilaries                            | 3. motor        |  |

10. Lea atentamente la normativa que aplica a los aspirantes que participen en las Bolsas de Trabajo y pulse en "Aceptar".

| Debe rellenar los<br>siguientes apartados para<br>continuar: | lormativa - Bolsa de Profesorado Sustituto Interino                                                                                                    |  |  |  |  |
|--------------------------------------------------------------|----------------------------------------------------------------------------------------------------|--|--|--|--|
| Datos Personales 🖌                                           | Universidad de Almería                                                                                                    |  |  |  |  |
| Datos Académicos 🖌                                           |                                                                                                    |  |  |  |  |
| Programas                                                    | Lea aténtamente la normativa del programa y, si está de acuerdo, pulse en Aceptar para completar la inscripción                                                                                                    |  |  |  |  |
| Registro Guiado                                              |                                                                                                    |  |  |  |  |
|                                                              |                                                                                                    |  |  |  |  |
| Servicios                                                    | El actual Convenio Colectivo firmado por las Centrales Sindicales, las Universidades Públicas Andaluzas y la                                                                                                    |  |  |  |  |
| Cambiar Contraseña                                           | Junta de Andalucia en Diciembre de 2007 (BOJA nº 92 de 9 de mayo de 2008) habilita la figura del Profesor<br>Sustituto Interino (PSI) como una categoría profesional de carácter extraordinario, especialmente pensada |  |  |  |  |
| Información de Contacto                                      | para dar una respuesta ágil y rápida a necesidades docentes sobrevenidas.                                                                                                    |  |  |  |  |
| Darme de Baja                                                |                                                                                                    |  |  |  |  |
| Ayuda                                                        |                                                                                                    |  |  |  |  |
|                                                              | ×                                                                                                    |  |  |  |  |
|                                                              | Aceptar Rechazar                                                                                                    |  |  |  |  |
|                                                              | Política de Privacidad :: Información de Contact                                                                                                    |  |  |  |  |

11. Las opciones del programa seleccionado aparecerán en el margen inferior izquierdo de la pantalla mostrando las opciones aplicables:

|                | ()                                      |                         | Idiomas •                                    |
|----------------|-----------------------------------------|-------------------------|----------------------------------------------|
| Acción         | Programa                                | Universidad             | Conoc. Informáticos                          |
| CA Inscribe    | Prácticas Curriculares                  | Universidad de Almería  | Form. Complementaria                         |
| B hereby       | Prárticas en Emoresa                    |                         | Experiencia Profesional                      |
|                | FIRST STREET                            |                         | Competencias                                 |
| LQ Inscribir   | Agencia de Colocación - 0100000023      |                         | Otros Datos                                  |
| A inscribir    | Prácticas en Extranjero                 |                         | Curriculum Investigador   Datos Discapacidad |
| CA Inscribe    | Orientación Profesional                 |                         |                                              |
| A Inscribir    | Autoempleo                              |                         | Servicios                                    |
| D In           | Dales de Destacorado Custinito Interino |                         | Imprimir Curriculum                          |
| Borrar         | Bolsa de Profesorado Suscituto Internio |                         | VideoCurriculum                              |
| CA Inscribir   | Exchange Students Icaro                 |                         | Actualidad                                   |
| Da Inscript    | Bolsa de Empleo                         | Universidad Autónoma de | Ofertas Disponibles                          |
| The second     |                                         | Madrid                  | Mis Preselecciones                           |
| CA Inscribe    | Prácticas en Empresa                    | Universidad de Cádiz    | Mis Selecciones                              |
| Ca Inscribir   | Agencia de Colocación - 0100000013      |                         | Mis Informes de<br>Valoración                |
| D Internet     | And the And And And                     |                         | Mis Encuestas                                |
| LSA Inscribe   | Onencación Protesional                  |                         | Cambiar Contraseña                           |
| CA inscribir   | Prácticas en Empresa                    | Universidad de Córdoba  | Información de Contacto                      |
| A Inscribir    | Agencia de Colocación - 0100000105      |                         | Darme de Baja                                |
| D. Inscribir   | Prácticas en Empresa                    | Universidad de Granada  | Ayuda                                        |
| CA Inscribir   | Agencia de Colocación - 9900000037      |                         |                                              |
| D. Inscribir   | Formación para el Empleo                |                         | Profesor Sustituto<br>Interino               |
| CA Inscribe    | Prácticas en Empresa                    | Universidad de Huelva   | Información                                  |
| CA Inscribe    | Agencia de Colocación - 0100000014      |                         | Listado de Bolses                            |
| B Inserter     | Prácticas en Empresa                    | Universidad de Jaén     | Acreditaciones (Archivos)                    |
| B [hereby]     | Orientación Profesional                 |                         |                                              |
| Che most       |                                         |                         |                                              |
| LQ. inscribe   | Apoyo a Emprendedores                   |                         |                                              |
| DA Inscribe    | Prácticas en Empresa                    | Universidad de Málaga   |                                              |
| <br>A inscribe | Prácticas Curriculares                  |                         |                                              |

12. Los datos personales, académicos e idiomas se introducen en las casillas superiores. Los demás méritos en el apartado inferior:

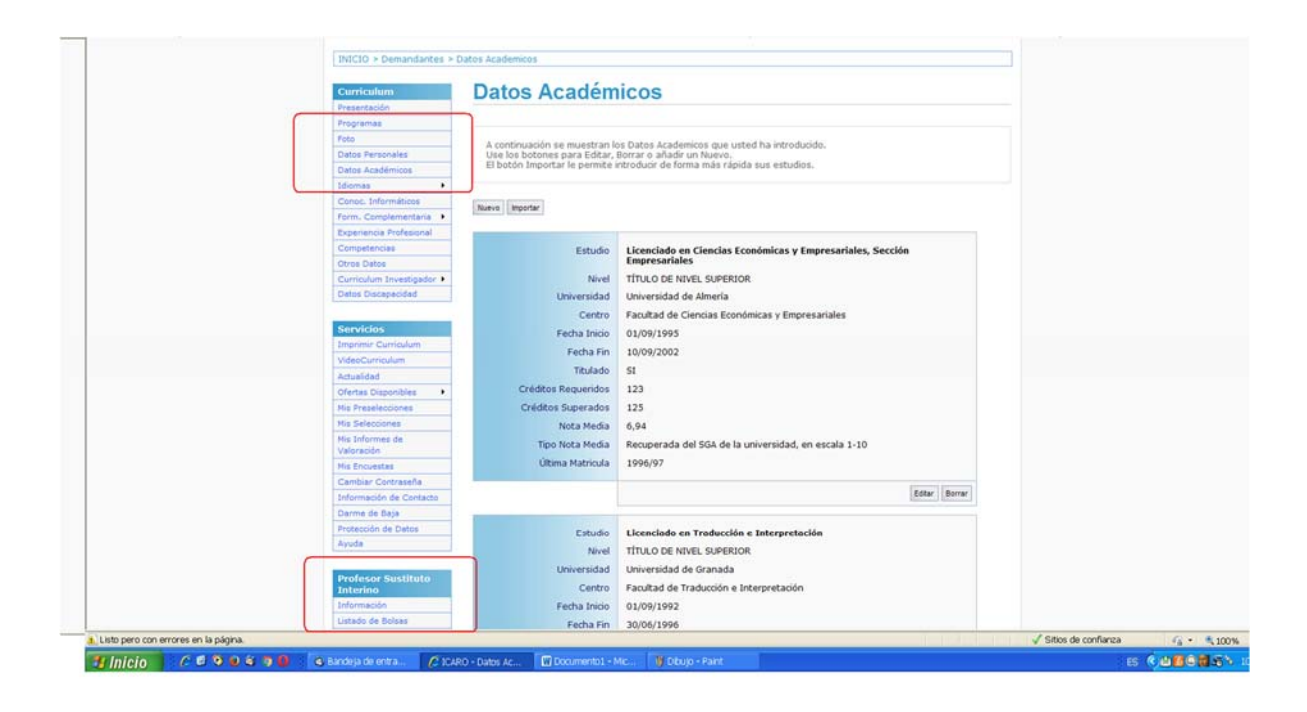

13. Si no ha seleccionado NINGUNA BOLSA le aparecerá un mensaje de aviso. Se selecciona en la parte INFERIOR

| Https://caro.ual.es.thimandariar         | PS1/Acreditaciones.aspx       |                                                                                                    | 2 A B                    | Google                    |              |
|------------------------------------------|-------------------------------|----------------------------------------------------------------------------------------------------|--------------------------|---------------------------|--------------|
| rchivo Edición Ver Favoritos Herramienta | e Ayuda                       |                                                                                                    |                          |                           |              |
| Favoritos 🌼 🔒 Jobs - EURAXESS - Eur      | COMPATIBILIDAD OFFICE DERAS   | MUS PAS 🏆 Quaterni XXI 🚺 Portal de la Inmigración 🚺 Portal de la Inmigración2 👔 ChEAI SEXENDOS 🛊                                                                                                    | Convocatorias MEC 🙍 FUNC | 30NA 🍀 UAL - Aplicaciones | s de G       |
| / ICARO - Acreditaciones                 |                               |                                                                                                    | 0.0.0                    | 👼 • Página • Segurid      | lad • Herran |
|                                          | Curricalum                    | Acreditaciones Boles Profesor Sustitute In                                                                                                    | torino                   |                           |              |
|                                          | Presentación                  | Acteuraciones Boisa Profesor Sustituto In                                                                                                    | literino                 |                           |              |
| (                                        | Propriemas                    |                                                                                                    |                          |                           |              |
|                                          | Poto                          | Interestint as anti-increte on pingent Bales. Es parartele que se inselhe se blaves eses et                                                                                                    | inticipate on its Balan  |                           |              |
|                                          | Datos Personales              | de Profesorado Sustituto Interino.                                                                                                    | roopar en la posa        |                           |              |
|                                          | Datos Académicos              |                                                                                                    |                          |                           |              |
|                                          | idiomas •                     |                                                                                                    |                          |                           |              |
| L.                                       | Canoc. Informáticas           | Documentos regueridos para la bolsa PDI. Según los datos relienados en su curriculum se mi<br>vanos archivos para atmacenar. Fuera de la convocatoria ordinaria, todos los archivos se enc                                                                                                    | ostrarán uno o           |                           |              |
|                                          | Form, Complementaria .        | bloqueados, no estando permitida su eliminación o subida.<br>Se recomienda el uno de los Navenadores Emilorer, EireEox o Chrome                                                                                                    |                          |                           |              |
|                                          | Compational Profesional       | sectore and a sector sector sector and a sector and a sector a sector a s |                          |                           |              |
|                                          | Otros Detros                  |                                                                                                    |                          |                           |              |
|                                          | Curriculum Investigador .     | DATOS BÁSICOS                                                                                                    |                          |                           |              |
|                                          | Detos Discepecidad            | DNE                                                                                                    |                          |                           |              |
|                                          | Processory of the local data  | Imagen del Dri                                                                                                    | Borrar                   |                           |              |
|                                          | Servicios                     |                                                                                                    |                          |                           |              |
|                                          | VideoCurriculum               | Tasa inscripción Bolsa PDI (Imprescindible realizar pago antes del 6 de julio, inclusive)                                                                                                    |                          |                           |              |
|                                          | Actualidad                    | Tasa                                                                                                    | Adurta                   |                           |              |
|                                          | Ofertas Disponibles           |                                                                                                    | Management of            |                           |              |
|                                          | Mis Preselecciones            | Wheel and for the boundary                                                                                                    |                          |                           |              |
|                                          | His Selectiones               | Titulación Universitaria                                                                                                    |                          |                           |              |
|                                          | His Informes de<br>Valoración | Diplomado en Ciencias Empresariales Informática de Gestión                                                                                                    | Borrar.                  |                           |              |
|                                          | His Encuestas                 | Licenciado en Ciencias Econômicas y Empresariales, Sección Empresariales                                                                                                    | Adurtar                  |                           |              |
|                                          | Cambiar Contracella           | Licenciado en Traducción e Interpretación                                                                                                    | Adurter                  |                           |              |
|                                          | Información de Contacto       |                                                                                                    |                          |                           |              |
|                                          | Darme de Baja                 | DATOS ACADEMICOS                                                                                                    |                          |                           |              |
|                                          | Protección de Datos           | Certificado Académico Personal de la Titulación Universitaria                                                                                                    |                          |                           |              |
|                                          | Ayuda                         | Diplomado en Ciencias Empresariales.Informática de Gestión                                                                                                    | dorrar.                  |                           |              |
|                                          | Profesor Sustituto            | Licenciado en Ciencias Económicas y Empresariales, Sección Empresariales                                                                                                    | Adjunter                 |                           |              |
|                                          | Interino                      | Licenciado en Traducción e Interpretación                                                                                                    | Aguna                    |                           |              |
| C                                        | Listado de Bolses             |                                                                                                    |                          |                           |              |
|                                          | Mis Datos .                   | Mäster Oficial                                                                                                    |                          |                           |              |
|                                          | Acreditaciones (Archivos)     | No ha introducido los datos de nigún Máster para acreditar                                                                                                    |                          |                           |              |
| Liefe nam one amount in 1a million       |                               |                                                                                                    |                          | J Etres da confianta      |              |

14. Debe seleccionar DEPARTAMENTOS/S y ÁREAS DE CONOCIMIENTO de su perfil profesional:

| 🚱 🕢 🔹 🗹 https://caro.ual.es.Cemandantes,PSIA.istadob | olsas aspx                  |                                                                  |                               |                       |                                         | 💌 🔒 🔁 🤧 🔀 Google                                            | 8                  |
|------------------------------------------------------|-----------------------------|------------------------------------------------------------------|-------------------------------|-----------------------|-----------------------------------------|-------------------------------------------------------------|--------------------|
| Archivo Edición Ver Favoritos Herramientas Ayuda     |                             |                                                                  |                               |                       |                                         |                                                             |                    |
| 🛊 Favoritos 🛛 🎪 😓 Jobs - EURAXESS - Eur 🚺 COMPATIE   | ILIDAD OFFICE 👩 BRASMUS PAS | Quaterni XXI 🚺 Porta                                             | al de la Inmigración          | Portal de la l        | Inmigración2 👔 CNEAI SEXENIX            | IS 👩 Convocatorias MEC 👩 FUNCIONA 😣 UAL - Aplicaciones de G | i                  |
| ✔ ICARO - Listado de Bolsas                          |                             |                                                                  |                               |                       |                                         | 🧕 • 👩 · 🗆 🖶 • Págna • Seguridad •                           | Herramientas * 🔞 • |
|                                                      |                             | F. Apertura:                                                     | 27/05/2016                    | F. Cierre:            | 18/05/2016                              |                                                             |                    |
|                                                      |                             | Inscrito:                                                        | No                            | Establity.            | ALVEL LA                                |                                                             |                    |
|                                                      |                             | Opto. Ingenieria                                                 |                               |                       |                                         |                                                             |                    |
|                                                      |                             | F. Apertura:<br>Convocatoria:<br>Inscrito:                       | 27/05/2016<br>Ordinaria<br>No | F. Cierre:<br>Estado: | 18/06/2016<br>Abierta                   |                                                             |                    |
|                                                      |                             | Opto. Matemáticas                                                |                               |                       |                                         |                                                             |                    |
|                                                      |                             | F. Apertura:<br>Convocatoria:<br>Inscrito:                       | 27/05/2016<br>Ordinaria<br>No | F. Clerre:<br>Estado: | 18/08/2016<br>Abierta                   |                                                             |                    |
|                                                      |                             | Opto. Psicología                                                 |                               |                       |                                         |                                                             |                    |
|                                                      |                             | E. Apertura:<br>Convocatoria:<br>Inscrito:                       | 27/05/2016<br>Ordinaria<br>No | F. Cierre:<br>Estado: | 18/06/2016<br>Abierta                   |                                                             |                    |
|                                                      |                             | Opto. Química y Fis                                              | ica                           |                       |                                         |                                                             |                    |
|                                                      |                             | F Apertura:<br>Convocatoria:<br>Discrito:                        | 27/05/2016<br>Ordinaria<br>No | F. Clerre:<br>Estado: | 18/06/2016<br>Abierta                   |                                                             |                    |
|                                                      |                             | 🕑 Bioquímica y Bio                                               | ologia Molecular              |                       |                                         |                                                             |                    |
|                                                      |                             | C. de los Mate                                                   | eriales e Ingeniería          | Metalúrgica           |                                         |                                                             |                    |
|                                                      |                             | E Naica Aplicada                                                 |                               |                       |                                         |                                                             |                    |
|                                                      | -                           | <ul> <li>Arospección e l</li> <li>Analitica Analitica</li> </ul> | Investigación Miner.          | a))                   |                                         |                                                             |                    |
|                                                      |                             | D Química Física                                                 |                               |                       |                                         |                                                             |                    |
|                                                      |                             | 🗖 Química Inorgá                                                 | inica                         |                       |                                         |                                                             |                    |
|                                                      |                             | 🕑 guímica Orgáni                                                 | ica                           |                       |                                         |                                                             |                    |
|                                                      | Actual                      | CH                                                               |                               |                       |                                         |                                                             |                    |
|                                                      |                             |                                                                  |                               |                       | Política de Privacidas                  | :: Información de Contacto                                  |                    |
|                                                      |                             |                                                                  |                               |                       | 100000000000000000000000000000000000000 |                                                             |                    |

15. Puede comprobar su selección en el apartado "LISTADO DE BOLSAS":

| Curriculum                                  | List            | ado de Bolsas                                                                                                    |  |  |  |  |
|---------------------------------------------|-----------------|----------------------------------------------------------------------------------------------------|--|--|--|--|
| Presentación                                |                 |                                                                                                    |  |  |  |  |
| ogramas                                     |                 |                                                                                                    |  |  |  |  |
| oto                                         | March           | ua u nuitra scentar. Es importante que sena, que quando la bolea se cierre, ustad no nodrá eliminar qu                                                                     |  |  |  |  |
| tos Personales                              | partic          | que y puise acepcar. Es importance que sepa, que cuanto la bolta se cierre, usted no podra eleminar su<br>bopación hasta la proxima apertura, generalmente el próximo año. |  |  |  |  |
| atos Académicos                             | El lím<br>de ár | ite máximo de departamentos en los que puede estar inscrito es de 5 departamentos γ el número máximo<br>reas es de 15 áreas.                                               |  |  |  |  |
| iomas 🕨                                     | 1.000           |                                                                                                    |  |  |  |  |
| noc. Informáticos                           |                 |                                                                                                    |  |  |  |  |
| m. Complementaria 🔸                         | Actualiza       | e la la la la la la la la la la la la la                                                                                                    |  |  |  |  |
| periencia Profesional                       | -               |                                                                                                    |  |  |  |  |
| mpetencias                                  |                 |                                                                                                    |  |  |  |  |
| ros Datos                                   | Depa            | rtamentos Seleccionados: 1<br>s Seleccionadas: 2                                                                                                    |  |  |  |  |
| rriculum Investigador 🕨                     | Area            | s Serecconadas. 5                                                                                                    |  |  |  |  |
| tos Discepecided                            |                 |                                                                                                    |  |  |  |  |
|                                             | Marca           | Nombre Departamento                                                                                                    |  |  |  |  |
| vicios                                      | 1               | Doto, Química y Física                                                                                                    |  |  |  |  |
| primir Curriculum                           | -               | BARANGARAN HERANGARAN GARANAN MINANANANAN MINANANANAN MIN                                                                                                    |  |  |  |  |
| desCurriculum                               |                 | F. Apertura: 27/05/2016 F. Cierre: 18/06/2016<br>Convocatoria: Ordinaria Estado: Abierta                                                                                   |  |  |  |  |
| tualidad                                    |                 | Inscrito: Si                                                                                                    |  |  |  |  |
| rtas Disponibles                            |                 |                                                                                                    |  |  |  |  |
| Preselecciones                              |                 | Pioquímica y Biología Molecular                                                                                                    |  |  |  |  |
| s Selecciones                               |                 | CC. de los Materiales e Ingenieria Metalúrgica                                                                                                    |  |  |  |  |
| la Informes de<br>aloración                 |                 | 🗖 Fisica Aplicada                                                                                                    |  |  |  |  |
| is Encuestas                                |                 | Prospección e Investigación Minera                                                                                                    |  |  |  |  |
| embiar Contraseña                           |                 | 🔲 Química Analítica                                                                                                    |  |  |  |  |
| ormación de Contacto                        |                 | Culmica Física                                                                                                    |  |  |  |  |
| me de Baja                                  |                 |                                                                                                    |  |  |  |  |
| tección de Datos                            |                 | Química Inorganica                                                                                                    |  |  |  |  |
| uda                                         |                 | Química Orgánica                                                                                                    |  |  |  |  |
|                                             |                 | Dpto. Agronomia                                                                                                    |  |  |  |  |
| Profesor Sustituto<br>nterino<br>nformación |                 | F. Apertura: 27/05/2016 F. Clerne: 18/06/2016<br>Convocatoria: Ordinaria Estado: Abierta<br>Inscrito: No                                                                   |  |  |  |  |
| Listado de Bolsas                           |                 |                                                                                                    |  |  |  |  |
| a Datas                                     |                 | Dpto. Biologia y Geologia                                                                                                    |  |  |  |  |

16. NINGÚN MÉRITO será valorado sin la acreditación correspondiente, que se sube en el apartado ACREDITACIONES. ICARO solo solicita acreditar aquellos méritos que son puntuables, bien pidiendo que acredite el mérito que ha introducido previamente o informando de que no ha introducido ningún mérito de ese tipo

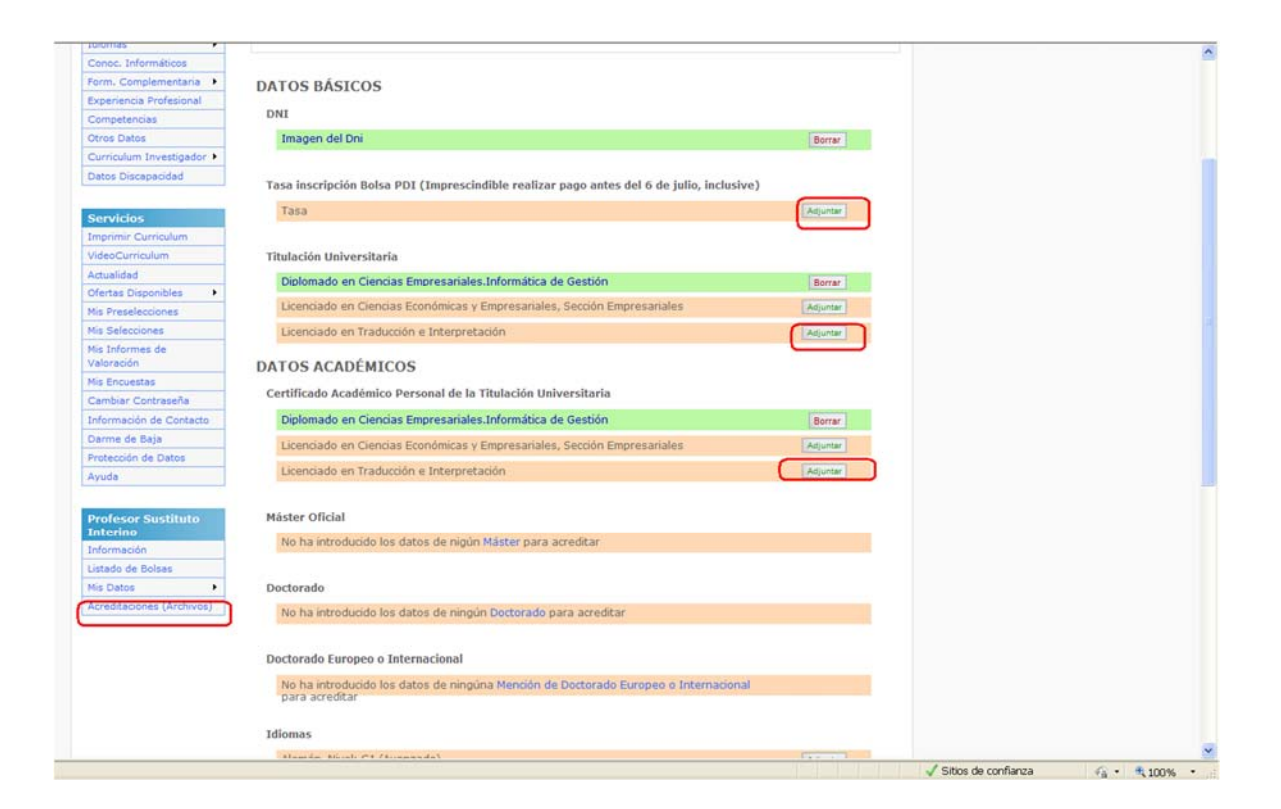